# **Two-Step Verification Enabled for All Valley Medical Center MyChart Accounts**

Two-Step Verification will be enabled by default for all Valley Medical Center MyChart accounts.

#### What is Two-Step Verification?

Two-Step Verification is an extra layer of security used to verify the identity of the person accessing the account. Two-Step Verification for your MyChart account will require you to login with your username and password and then enter a single-use code that will be sent to you via email or text.

#### What can I expect the first time I log in?

If you do not currently have Two-Step Verification enabled, you will be presented the setup screen (pictured right). After selecting

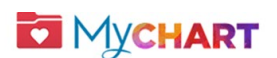

#### Set Up Two-Step Verification

Two-step verification allows us to keep your account secure even if somebody knows your password. After turning on this security feature, when you log in from a new device we will ask you for an additional verification code. This will help make sure only you have access to your account.

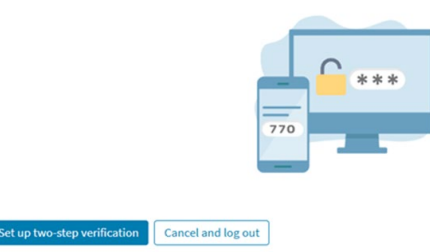

"Set up two-step verification," you will be taken to this page to confirm your email and mobile phone number:

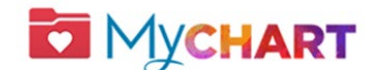

#### Verify Your Identity

Back

#### \*Indicates a required field.

Two-step verification uses the contact information we have on file to verify your identity. Before we begin, please make sure the information below is up to date.

Your mobile phone

Your email

High Contrast Theme MyChart<sup>®</sup> licensed from Epic Systems Corporation® 1999 - 2025

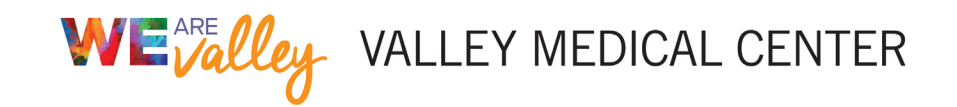

#### How do I receive a Two-Step Verification login code?

After you confirm your contact information, you will be asked to select email or text as the method of delivery for your code.

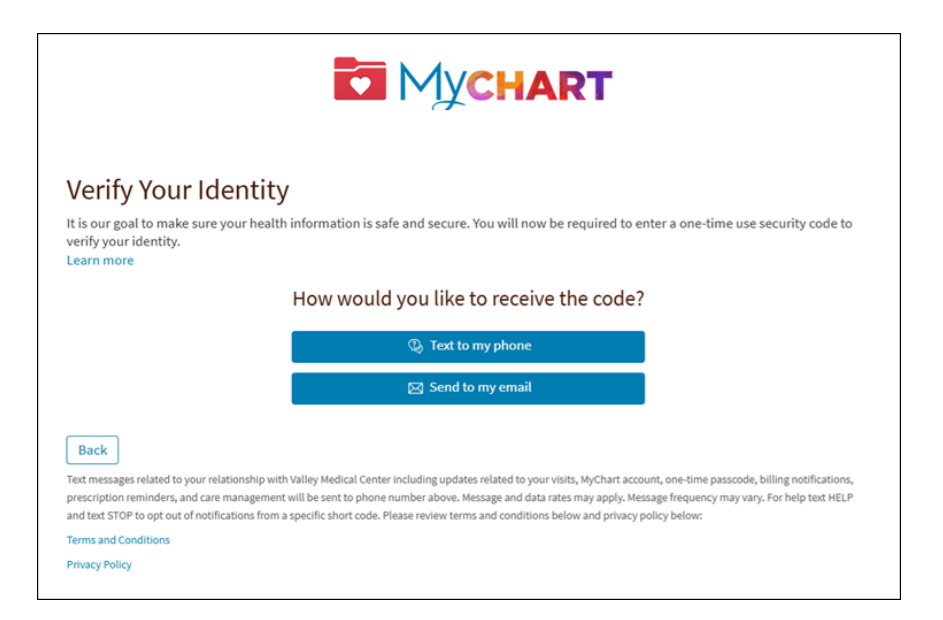

Valley Medical Center: Your verification code is: . . . This code expires at <u>1:42 PM PDT</u>.

You will receive a **single-use six-digit** login code that must be used to complete the login.

You will then be prompted to enter the code you received into your MyChart login page:

| Hello                                                                                                    |  |
|----------------------------------------------------------------------------------------------------|--|
| When prompted, enter the code below to finish authenticating with MyChart.                                              |  |
|                                                                                                    |  |
| Your code will expire after 10 minutes                                                                                  |  |
| Didn't request this code from MyChart? If you continue to get these emails in error consider changing your<br>password. |  |
| Sent from MyChart.                                                                                                    |  |
| This is a sustam anazentad annal. Daalias will not be used as fearwooded for bradling                                   |  |

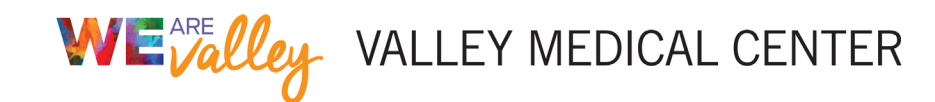

| Verify Your Identi                                            | ity                                                                                                    |
|---------------------------------------------------------------|----------------------------------------------------------------------------------------------------|
| *Indicates a required field.<br>We've sent a security code to |                                                                                                    |
| commone                                                       | Enter your code below to continue.                                                                      |
|                                                               | *Enter Code                                                                                             |
|                                                               | Trust this device                                                                                       |
|                                                               | ی Verify                                                                                                |
|                                                               | Didn't receive the code?                                                                                |
|                                                               | Resend code                                                                                             |
| Back                                                          |                                                                                                    |
|                                                               | High Contrast Theme $$\rm MyChart^{9}\ licensed\ from\ Epic\ Systems\ Corporation \otimes\ 1999 - 2025$ |

# Things to remember:

- Do not close the MyChart webpage while waiting for the login code to deliver.
  - We recommend opening a new browser tab if using the same browser to access your email.
  - If on the mobile app, keep the app open while accessing your email in a different application.
- If you mistakenly close MyChart, you will need to resend a new code.

# How often will I need to use Two-Step Verification?

The "Trust this device" checkbox is automatically selected by default to remember the device for 365 days.

# What if I do not receive my login code?

If you do not receive the code, check your "spam" or "junk" folder. Also, check any other email addresses associated with your account. If you still have not received a code, click the "Resend code" link.

# What do I do if I am unable to access my account?

If you need technical assistance or help accessing your MyChart account, you can reach our support team by calling 833-452-4278 (833-45-CHART) or emailing <u>mycharthelp@valleymed.org</u>.

# How can I update my security?

From the main menu, go to the **Account Settings page** and verify that your email address and phone number are updated.

**Notice:** You can also set up a **Passkey** to use when logging in to MyChart to provide a safer and more convenient way to log in using a browser.

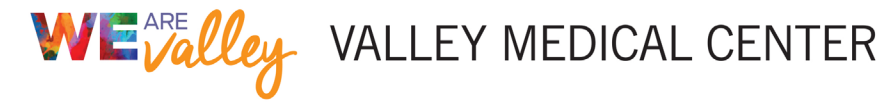

| E Your Menu                                                   | <u> المرکز المرکز المرکز المرکز المرکز المرکز المرکز المرکز المرکز المرکز المرکز المرکز المرکز المرکز المرکز الم</u>                                    |
|---------------------------------------------------------------|----------------------------------------------------------------------------------------------------|
| Account Settings                                              |                                                                                                    |
| Login                                                         |                                                                                                    |
| Change password                                               | ← Account Settings                                                                                                    |
| Last changed Jul 13, 2023                                     | Passkey Management                                                                                                    |
| Manage passkeys                                               |                                                                                                    |
| Log in with your fingerprint, face scan, or screen lock.      |                                                                                                    |
| Notifications                                                 |                                                                                                    |
| Communication preferences                                     |                                                                                                    |
| Change which notifications you receive by email, text, or pu  |                                                                                                    |
| Device management                                             | What is a passkey?                                                                                                    |
| Remembered devices are trusted and require less identity veri | Passkeys are encrypted digital keys that allow you to log in to MyChart with your fingerprint, face or screen lock.                                     |
| Remember logged-in devices                                    | Why should I use a passkey?                                                                                                    |
| Remember browsers you've used to access MyChart in order      | Passkeys are a faster, more secure alternative to passwords that you don't need to remember. Passkeys can also allow you to skip two-step verification. |
| Remembered devices                                            | Where can Luse my passkeys?                                                                                                    |
| view and manage devices that have accessed your account.      | You can use passkeys on any device where you have access to your password manager.                                                                      |
| Account management                                            | + Add new passkey                                                                                                    |
| Deactivate account                                            | $\rightarrow$                                                                                                    |
| By deactivating your account, you will lose access to MyChai  | t and its features.                                                                                                    |

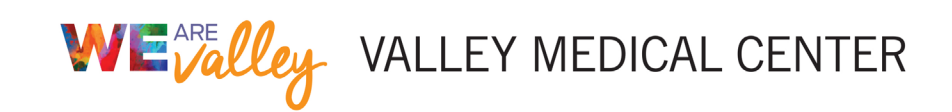